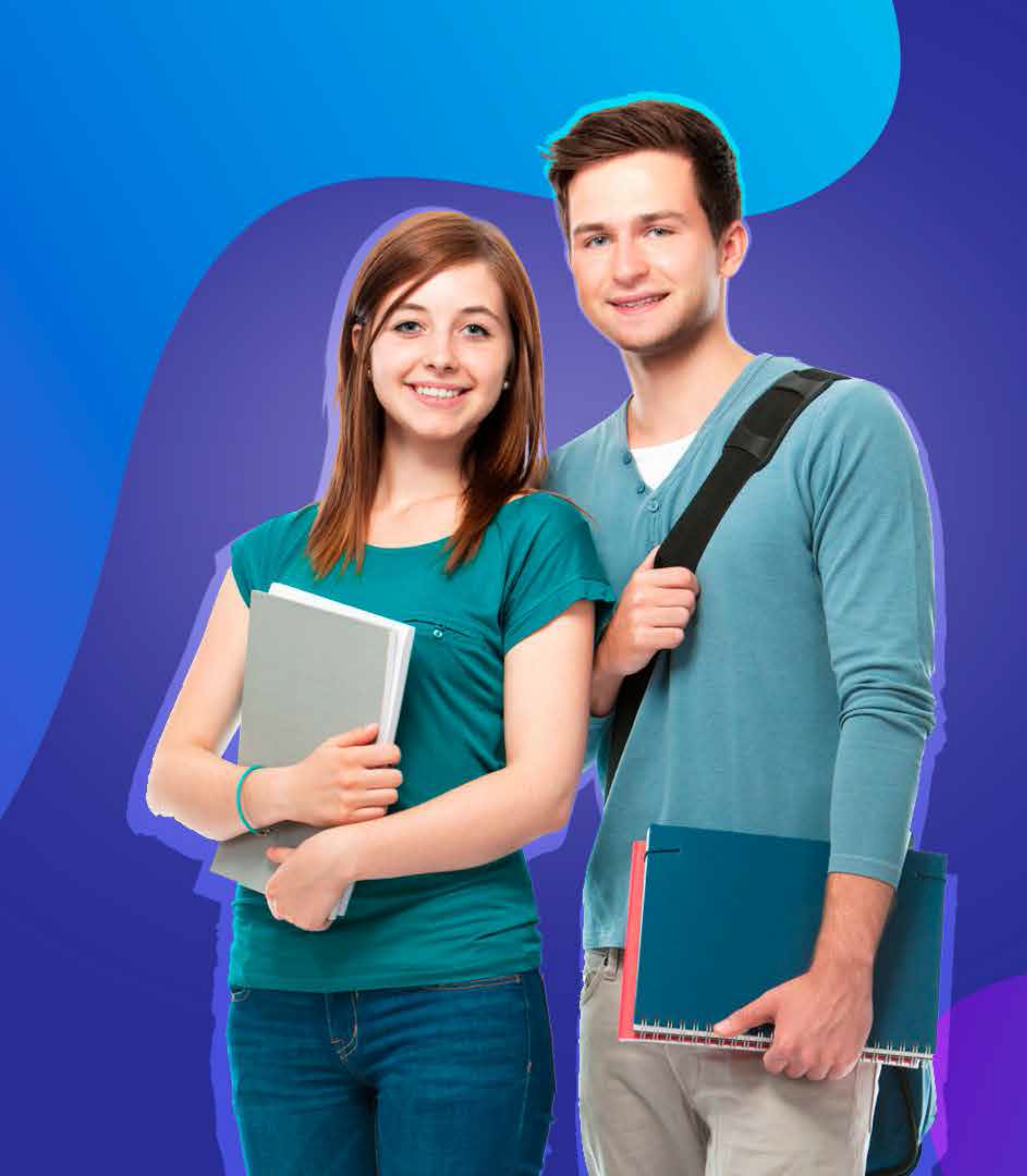

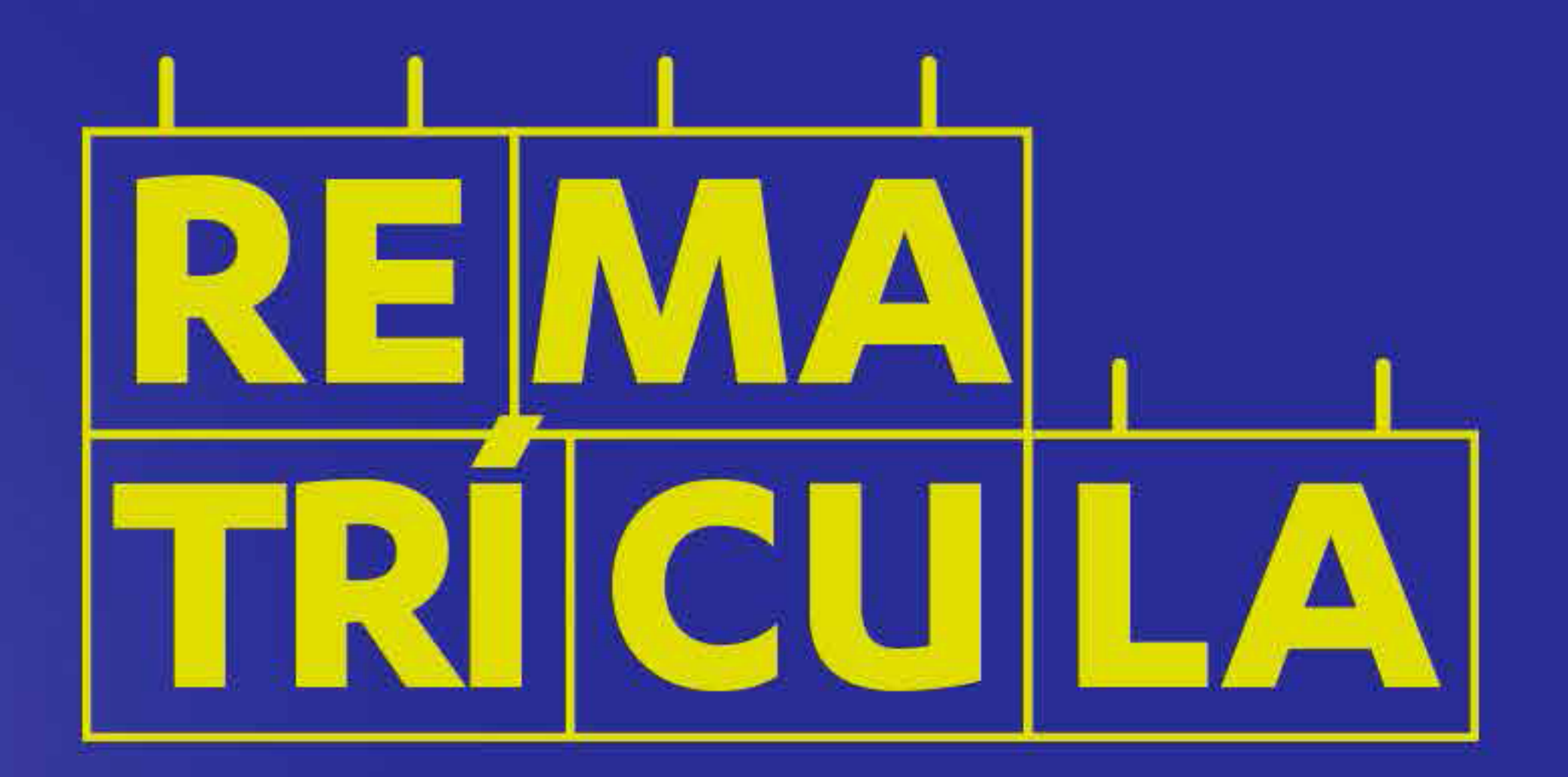

Passo apasso

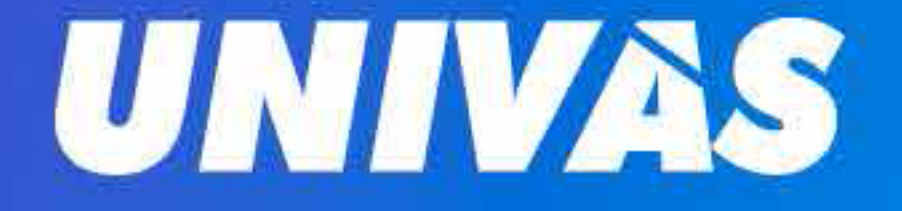

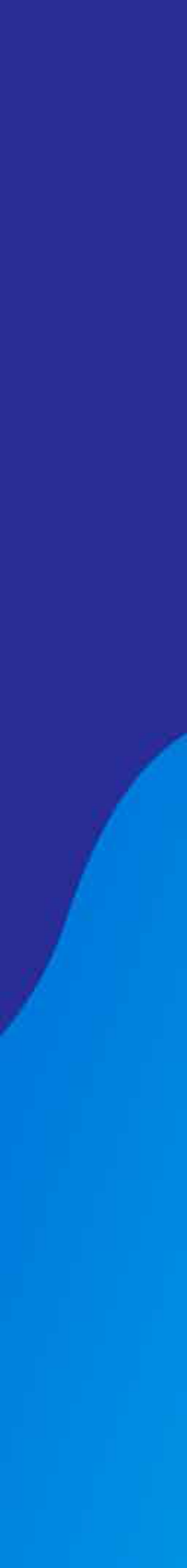

## **REMATRÍCULA** 1º semestre de 2021

## 07 a 15 de janeiro

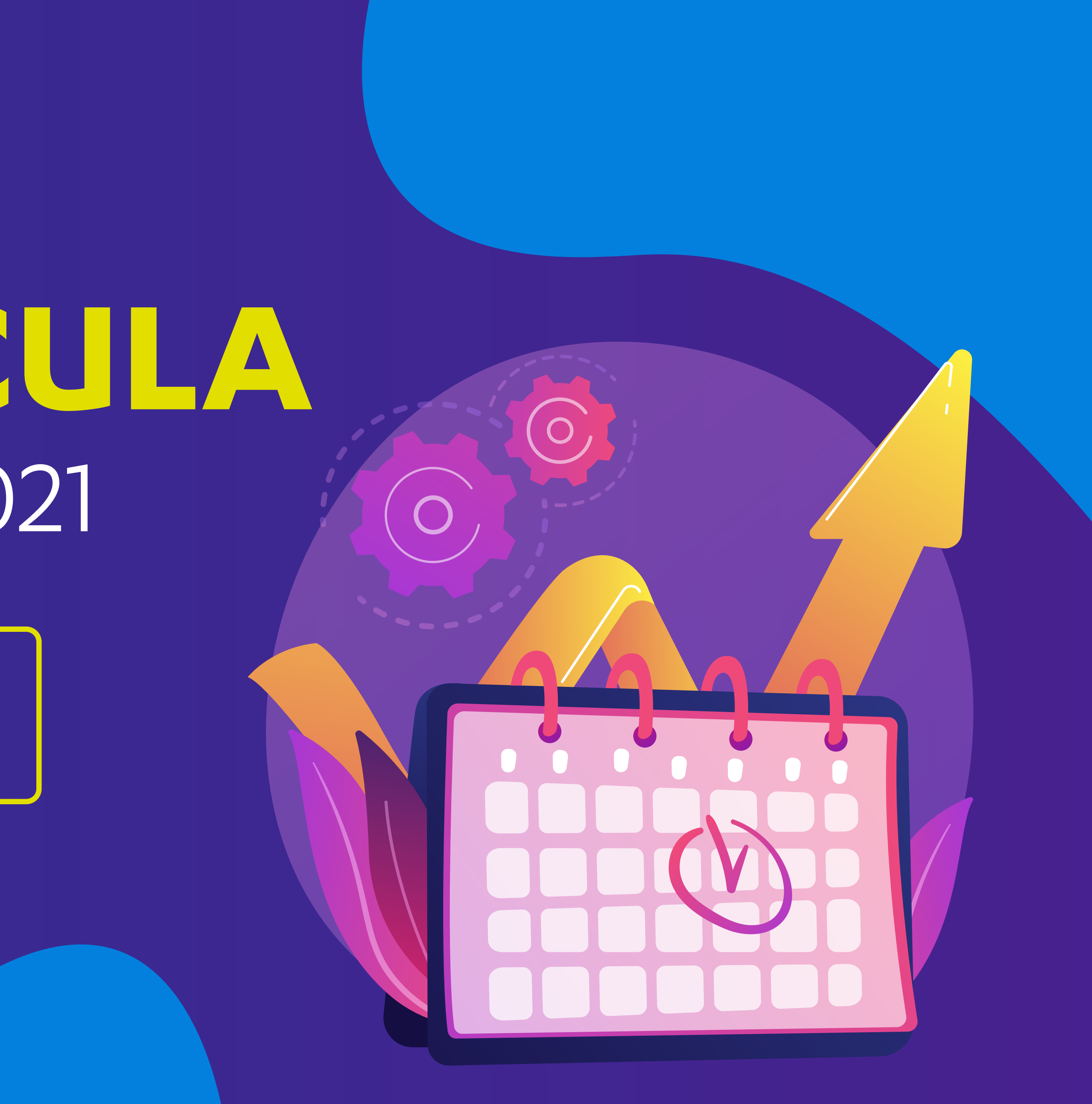

# Condições especials Para matrículas realizadas até 15/01/2021

Alunos com pendências financeiras, favor agendar atendimento na Central do Aluno, pelo Portal em "Agendamento na Central do Aluno".

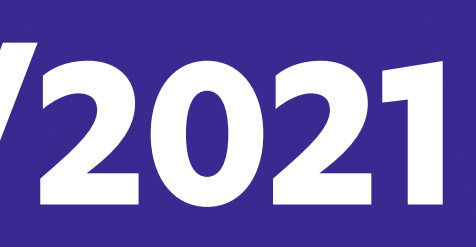

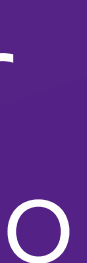

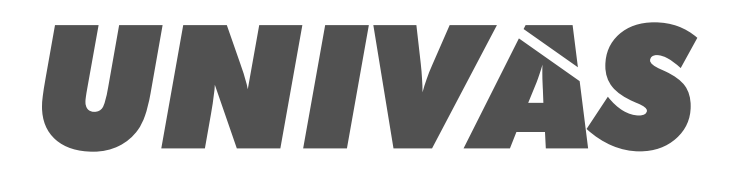

Acesse o Portal do Aluno, no site da Univás - www.univas.edu.br, clique no link RENOVAÇÃO DE MATRÍCULA.

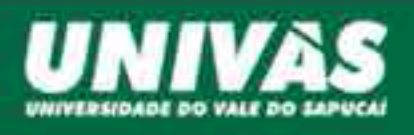

|                                                                                                    | 2 <b>2</b> 77 | COLOR MALERING                        | Xali                      |                               |                      |                                             |                                  |                            |
|----------------------------------------------------------------------------------------------------|---------------|---------------------------------------|---------------------------|-------------------------------|----------------------|---------------------------------------------|----------------------------------|----------------------------|
| De: Pró-ceitoria de Graduação<br>Em 07/07/2020 14:37:37<br>Assunto: II Olimpíada de<br>Empreendedorísano de Pouso Alegre | ~             | 0                                     | ?                         |                               | Į٤,                  | 썉                                           |                                  | Ø                          |
| De: Ascom<br>Em 05/03/2020 08:16:34<br>Assunto: Participe como<br>representante no CONSUNI ! Fique                       | 4             | AGENDAMENTO<br>NA CENTRAL<br>DO ALUNO | DACEA                     | RENOVAÇÃO<br>DEI<br>MATRÍCULA | ATIVIDADES           | AIIVIDADES<br>RES PRÁTICAS<br>SUPERVISIONAD | BIBLIOTECA                       | BOLGAS DE<br>ESTUDOS       |
| stento!                                                                                                    |               |                                       | •                         |                               | 9                    | 0                                           | CAT                              | S                          |
| De: Reitoria<br>Em 20/02/2020 15:48:24<br>Assunto: Bobas da Prefeitura                                                   | ~             | CIRTURICADO<br>DA CIA                 | CHETTERCADOS<br>OBTIDOS   | CURSO<br>BUSINISS<br>ENGLISH  | OADOS<br>PESSOAIS    | DUCLARAÇÃO<br>DE QUITAÇÃO<br>DE DÉBITOS     | DOCUMENTOS-                      | INANCEBRO                  |
| De: Pró-reitoria de Graduação<br>Em 21/08/2019 15:47:57<br>Assunto: Treinamento Metodologia<br>58                        | ~             |                                       | *                         |                               |                      | ø                                           |                                  | P                          |
| De: Pró-reitoria de Graduação<br>Em 28/06/2018 11:44:49<br>Assunto: questionário de<br>empregabilidade                   | ~             | PRODUCTION                            | MATERIALS                 | MENSAGENS                     | MONILA<br>BIBLIOTECA | NOTAS                                       | OLIMPIADAS<br>DU<br>EMPREENDEDOR | PLANO DE<br>ENSENO<br>ESMO |
| De: Ascom<br>Em 25/05/2018 14:59:30<br>Assunto: Comunicado Importante                                                    | ~             | <b>#</b>                              | ₽                         | @                             |                      |                                             |                                  |                            |
| 25/05                                                                                                    |               | 198010001.05                          | RELATÓRIOS E<br>CONSULTAN | SOLICITAÇÃO<br>DO OFFICE 365  |                      |                                             |                                  |                            |
| De: Ascom<br>Ean 23/05/2018 09:16:13<br>Assunto: Novo site Univis 2018                                                   | ~             | Gráfico de de                         | sempenho                  |                               |                      |                                             |                                  |                            |
| De: Pró-reitoria de Graduação                                                                                            |               |                                       |                           |                               |                      |                                             |                                  |                            |

Sair

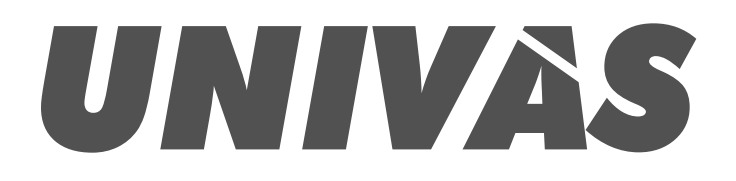

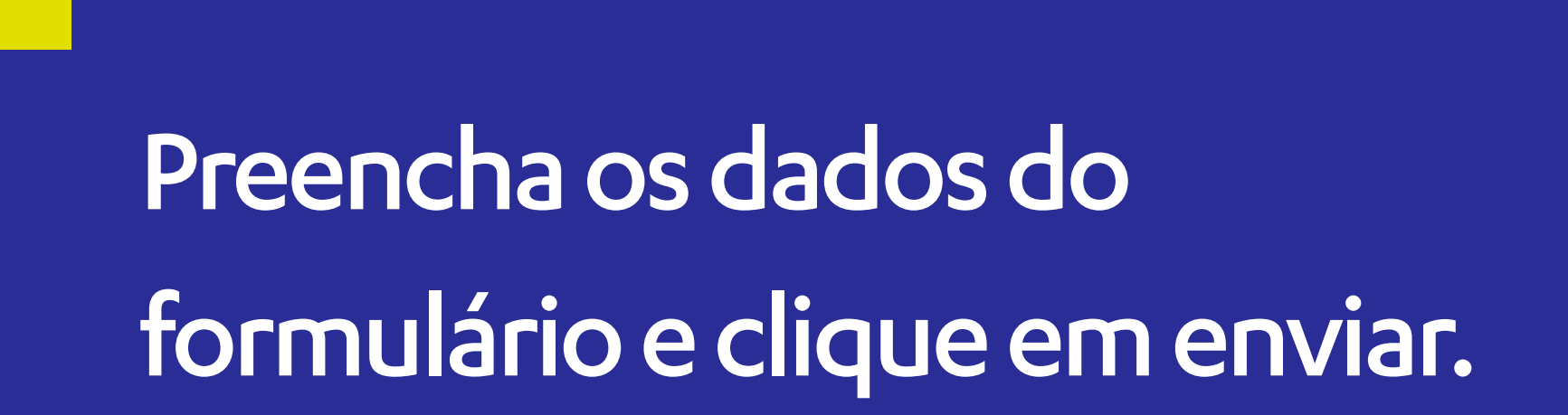

| Menu Contrato de Renovação de Matrícu                              | ula                                   |   |
|--------------------------------------------------------------------|---------------------------------------|---|
|                                                                    |                                       |   |
| 1º PASSO: Preenchimento dos dados do                               | Contrato                              |   |
| Preencha os campos do formulário abaixo, como solicitados, senc    | do:                                   |   |
| Dados do Contratante: Informações sobre o aluno que está se ma     | atriculando.                          |   |
| Dados do Representante Legal: Informações necessárias se o alu     | no for menor.                         |   |
| Dados do Responsável Financeiro: Informações sobre o responsá      | ável pelo pagamento das mensalidades. |   |
| Na próxima tela você irá efetuar o aceite do Contrato de Prestação | o de Serviços Educacionais.           |   |
|                                                                    |                                       |   |
| DADOS DO CONTRATANTE                                               |                                       |   |
|                                                                    |                                       |   |
|                                                                    |                                       |   |
| Nome do contratante                                                |                                       |   |
|                                                                    |                                       | - |
| Nacionalidade                                                      | <ul> <li>Estado civil</li> </ul>      |   |
|                                                                    |                                       |   |
| Profissão                                                          | Endereço                              |   |
|                                                                    |                                       |   |
| · · · ·                                                            | n 1                                   |   |

| <br> | <br> | - |
|------|------|---|
|      |      |   |
|      |      |   |
|      |      |   |
|      |      |   |
|      |      |   |
|      |      |   |
|      |      |   |
|      |      |   |
|      | ~    |   |
|      |      |   |
|      |      |   |
|      |      |   |

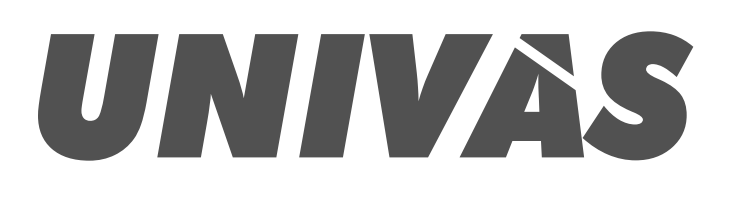

Após ler a minuta do contrato, você deverá aceitá-la para continuar.

O aceite é efetivado digitando o código que foi enviado por e-mail, SMS e mensagem via portal, logo abaixo da janela de leitura da minuta.

Se você indicou um responsável financeiro que não seja você, esta pessoa receberá um link para ler a minuta e efetivar o aceite por e-mail ou SMS.

| -          |   |   |   |
|------------|---|---|---|
| <b>D</b> / | - | - |   |
| IVI        | ۲ | n | u |
|            | - |   | - |

## Contrato de Renovação de Matrícula

#### 2º PASSO: Aceite do Contrato de Prestação de Serviços Educacionais

Nesta tela você deverá ler a Minuta do Contrato de Prestação de Serviços Educacionais e aceitá-la para poder continuar. O aceite é efetivado digitando o código que lhe foi enviado por e-mail, SMS e mensagem via portal, logo abaixo da janela de leitura da Minuta do Contrato, e clicando no botão correspondente.

Se você indicou um Responsável Financeiro que não seja você mesmo(a), esta pessoa irá receber o link para ler a Minuta do Contrato e efetivar o seu aceite, por e-mail e SMS.

Na próxima tela você deverá anexar o seu comprovante de endereço e o do Responsável pelo Pagamento.

### MINUTA DO CONTRATO DE PRESTAÇÃO DE SERVIÇOS EDUCACIONAIS

Leia atentamente esta Minuta de Contrato de Prestação de Serviços Educacionais. Em seguida, efetue o seu Aceite, logo abaixo da janela de leitura.

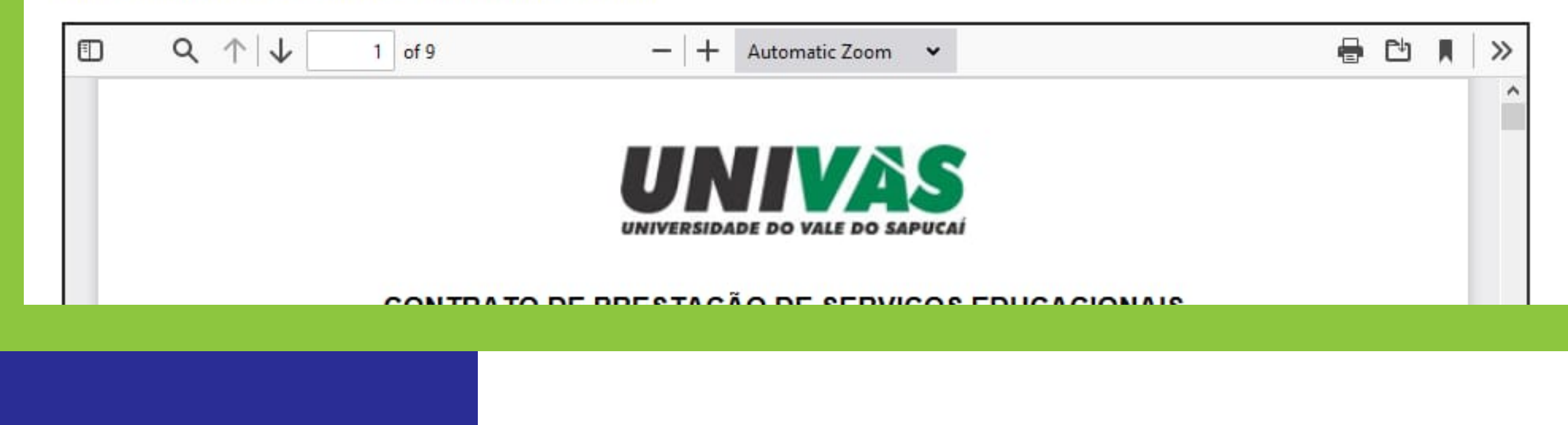

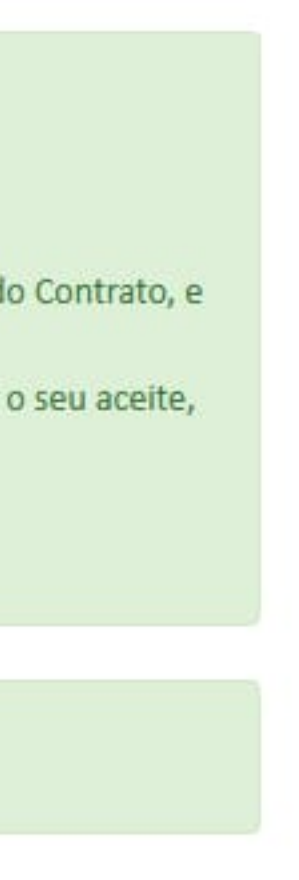

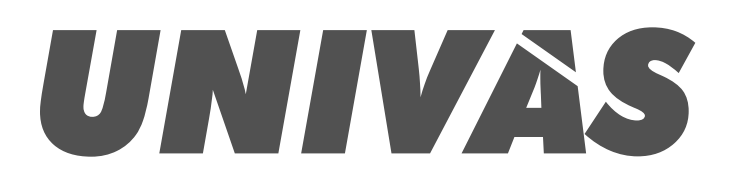

## ANEXOS

Neste ponto é hora de anexar seu comprovante de endereço e verificar o aceite do responsável financeiro.

Se já foram efetivados todos os aceites, basta anexar o comprovante de endereço.

## Menu Contrato de Renovação de Matrícula

#### 3º PASSO: Envio de Anexos e verificação de aceites

Neste ponto é necessário que você clique em <u>Anexos</u> e nos envie o seu comprovante de endereço e o do Responsável Financeiro (se for outra p Observamos ainda que o Responsável Financeiro precisa efetivar o seu aceite. Solicite que ele(a) verifique o seu e-mail e/ou mensagem enviada Ao concluir estas recomendações, clique em <u>Atualizar</u>.

Na tela atualizada, com todas as recomendações seguidas, você terá a opção de validar o contrato e imprimir o boleto para pagamento.

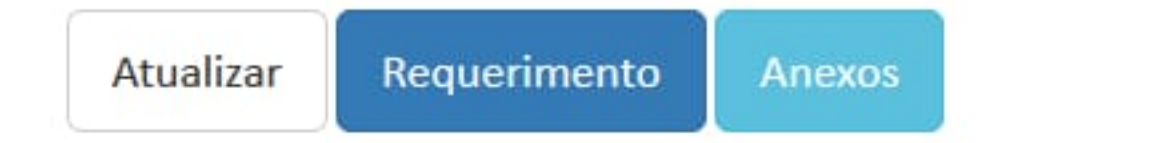

Menu

## Contrato de Renovação de Matrícula

### 3º PASSO: Envio de Anexos e verificação de aceites

Neste ponto é necessário que você clique em Anexos e nos envie o seu comprovante de endereço e o do Responsável Financeiro (se for outra p Todos os aceites foram efetivados.

Ao concluir estas recomendações, clique em Atualizar.

Na tela atualizada, com todas as recomendações seguidas, você terá a opção de validar o contrato e imprimir o boleto para pagamento.

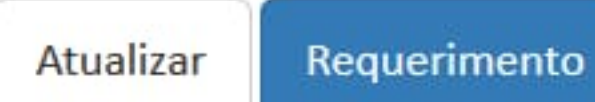

Anexos

| essoa).  |
|----------|
| por SMS. |
|          |
|          |
|          |
|          |
|          |
|          |
|          |
|          |
|          |
|          |
|          |
|          |
|          |
|          |
|          |
| 05502)   |
| 235047.  |
|          |
|          |
|          |
|          |
|          |
|          |

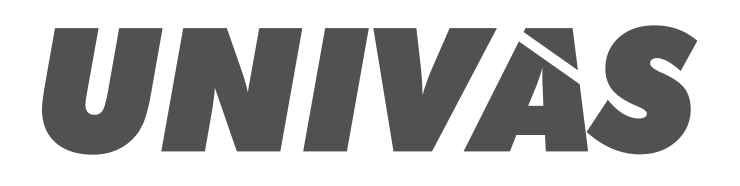

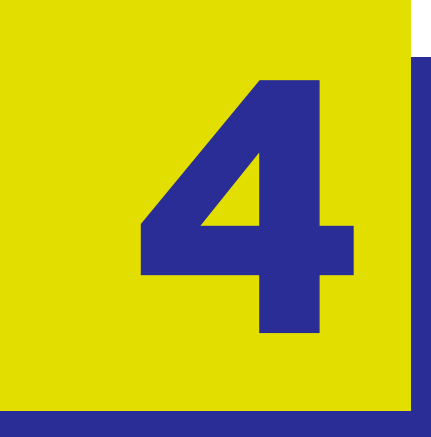

## BOLETO

Agora você poderá validar seu contrato e emitir seu boleto. Clique em contrato para validar e salvar uma cópia do contrato. O boleto deverá ser pago dentro do prazo deste, sem correção e com desconto.

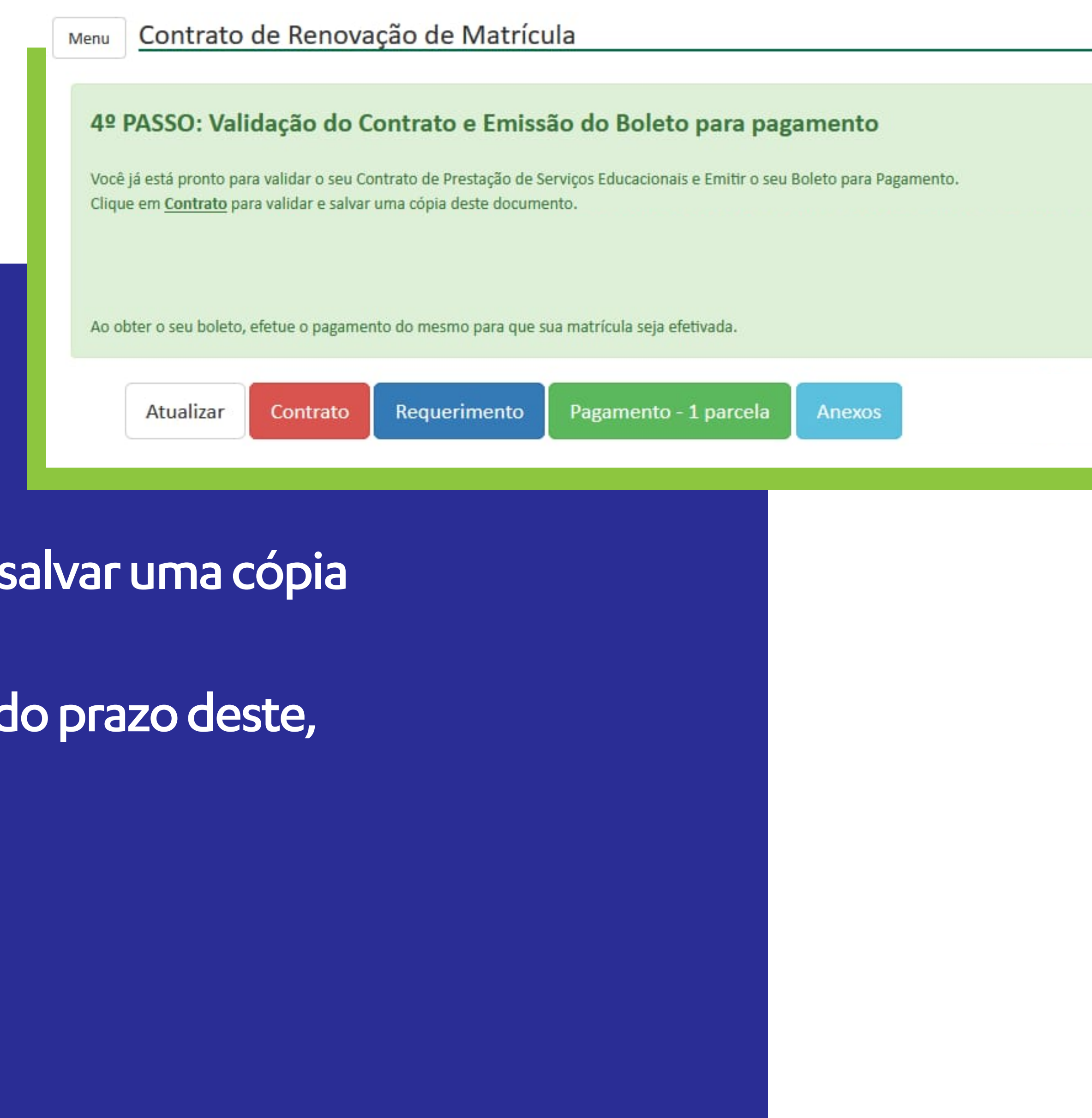